# **SI-06 Series**

# **User Manual**

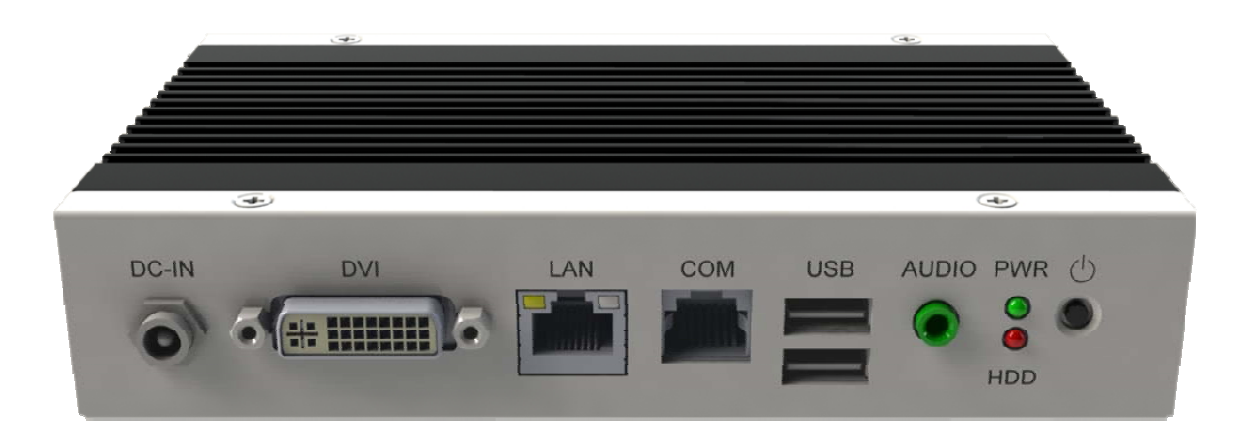

#### Copyright © 2013 IBASE Technology INC. All Rights Reserved.

No part of this manual, including the products and software described in it, may be reproduced, transmitted, transcribed, stored in a retrieval system, or translated into any language in any form or by any means, except documentation kept by the purchaser for backup purposes, without the express written permission of IBASE Technology INC. ("IBASE").

Products and corporate names mentioned in this manual may or may not be registered trademarks or copyrights of their respective companies, and are used for identification purposes only. All trademarks are the property of their respective owners.

Every effort has been made to ensure that the contents of this manual are correct and up to date. However, the manufacturer makes no guarantee regarding the accuracy of its contents, and reserves the right to make changes without prior notice.

# Table of Contents

| Safety Information                                                                                                    |                                                                                        |
|----------------------------------------------------------------------------------------------------|----------------------------------------------------------------------------------------|
| Setting up your system                                                                                                    | 4                                                                                      |
| Care during use                                                                                                    | 4                                                                                      |
| Acknowledgments                                                                                                    | 5                                                                                      |
| Table : Terms and Abbreviation                                                                                                    | 6                                                                                      |
| Accessories                                                                                                    | 7                                                                                      |
| Components                                                                                                    | 7                                                                                      |
| I/O View                                                                                                    | 7                                                                                      |
| System Specification                                                                                                    | 9                                                                                      |
| Mechanical Specification                                                                                                    | 10                                                                                     |
| SI-06/08/18 Mounting Bracket (SC2SI180A1100P)                                                                                                    | 11                                                                                     |
| SI-06 VESA Mounting solution                                                                                                    | 12                                                                                     |
| 5                                                                                                    |                                                                                        |
| Exploded view of the SI-06 assembly                                                                                                    | 13                                                                                     |
| Exploded view of the SI-06 assembly<br>Parts description                                                                                                    |                                                                                        |
| Exploded view of the SI-06 assembly<br>Parts description                                                                                                    |                                                                                        |
| Exploded view of the SI-06 assembly<br>Parts description<br>Installation<br>Installing the memory                                                                                                    |                                                                                        |
| Exploded view of the SI-06 assembly<br>Parts description<br>Installation<br>Installing the memory<br>Jumper Locations on IB901                                                                                                    |                                                                                        |
| Exploded view of the SI-06 assembly<br>Parts description<br>Installation<br>Installing the memory<br>Jumper Locations on IB901<br>J3: Clear CMOS Contents                                                                                                    |                                                                                        |
| Exploded view of the SI-06 assembly<br>Parts description<br>Installation<br>Installing the memory<br>Jumper Locations on IB901                                                                                                    |                                                                                        |
| Exploded view of the SI-06 assembly<br>Parts description<br>Installation<br>Installing the memory<br>Jumper Locations on IB901<br>J3: Clear CMOS Contents<br>Connector Locations on IB901<br>BIOS Setup                                                            |                                                                                        |
| Exploded view of the SI-06 assembly<br>Parts description<br>Installation<br>Installing the memory<br>Jumper Locations on IB901<br>J3: Clear CMOS Contents<br>Connector Locations on IB901<br>BIOS Setup<br>BIOS Introduction                                       |                                                                                        |
| Exploded view of the SI-06 assembly<br>Parts description<br>Installation<br>Installing the memory<br>Jumper Locations on IB901<br>J3: Clear CMOS Contents<br>Connector Locations on IB901<br>BIOS Setup<br>BIOS Introduction<br>BIOS Setup                         |                                                                                        |
| Exploded view of the SI-06 assembly<br>Parts description<br>Installation<br>Installing the memory<br>Jumper Locations on IB901<br>J3: Clear CMOS Contents<br>Connector Locations on IB901<br>BIOS Setup<br>BIOS Introduction<br>BIOS Setup<br>Drivers Installation | 13<br>13<br>14<br>14<br>14<br>16<br>17<br>17<br>17<br>20<br>20<br>20<br>20<br>20<br>36 |

# **Safety Information**

Your SI-06 is designed and tested to meet the latest standards of safety for information technology equipment. However, to ensure your safety, it is important that you read the following safety instructions.

### Setting up your system

- Read and follow all instructions in the documentation before you operate your system.
- Do not use this product near water.
- Set up the system on a stable surface. Do not secure the system on any unstable plane.
- Do not place this product on an unstable cart, stand, or table. The product may fall, causing serious damage to the product.
- Slots and openings on the chassis are for ventilation. Do not block or cover these openings. Make sure you leave plenty of space around the system for ventilation.
   Never insert objects of any kind into the ventilation openings.
- This system should be operated from the type of power indicated on the marking label. If you are not sure of the type of power available, consult your dealer or local power company.
- Use this product in environments with ambient temperatures between 0°C and 45°C.
- If you use an extension cord, make sure that the total ampere rating of the devices plugged into the extension cord does not exceed its ampere rating.
- DO NOT LEAVE THIS EQUIPMENT IN AN ENVIRONMENT WHERE THESTORAGE TEMPERATURE MAY GO BELOW -20° C (-4° F) OR ABOVE 80° C (176° F). THIS COULD DAMAGE THE EQUIPMENT. THE EQUIPMENT SHOULD BE IN A CONTROLLED ENVIRONMENT.

## Care during use

- Do not walk on the power cord or allow anything to rest on it.
- Do not spill water or any other liquids on your system.

- When the system is turned off, a small amount of electrical current still flows. Always unplug all power, and network cables from the power outlets before cleaning the system.
- If you encounter the following technical problems with the product, unplug the power cord and contact a qualified service technician or your retailer.
  - > The power cord or plug is damaged.
  - > Liquid has been spilled into the system.
  - The system does not function properly even if you follow the operating instructions.
  - > The system was dropped or the cabinet is damaged.

## Lithium-Ion Battery Warning

**CAUTION**: Danger of explosion if battery is incorrectly replaced. Replace only with the same or equivalent type recommended by the manufacturer. Dispose of used batteries according to the manufacturer's instructions.

### NO DISASSEMBLY

The warranty does not apply to the products that have been disassembled by users

# WARNING HAZARDOUS MOVING PARTS KEEP FINGERS AND OTHER BODY PARTS AWAY

### Acknowledgments

- AMI is a registered trademark of AMI Software International, Inc.
- Intel are registered trademarks of Intel Corporation.
- Microsoft Windows is a registered trademark of Microsoft Corporation.
- FINTEK is a registered trademark of FINTEK Electronics Corporation.
- REALTEK is a registered trademark of REALTEK Electronics Corporation.
- All other product names or trademarks are properties of their respective owners.

| Term  | Description                                                                 |
|-------|-----------------------------------------------------------------------------|
| CPU   | Central Processing Unit                                                     |
| DP    | Display Port                                                                |
| DS    | Digital Signage                                                             |
| DVI   | Digital Video Interface                                                     |
| HDMI  | High Definition Multimedia Interface                                        |
| LCD   | Liquid Crystal Display                                                      |
| OPS   | Open Pluggable Specification                                                |
| PCH   | Platform Controller Hub                                                     |
| UART  | Universal Asynchronous Receiver/Transmitter                                 |
| USB   | Universal Serial Bus                                                        |
| Wifi  | Wireless IEEE 802.11 technology                                             |
| SSD   | Solid State Drive                                                           |
| SATA  | Serial ATA                                                                  |
| EPIC  | Embedded Platform for Industrial Computing form factor 165 mm x 115         |
|       | mm                                                                          |
| AC/DC | Alternating Current/Direct Current                                          |
| AMT   | Intel® Active Management Technology                                         |
| CEC   | Consumer Electronics Control, for Proof of Play/Display and panel detection |
| DDR   | Double Data Rate - referring to random access memory(RAM)                   |
| DIMM  | Dual In-line Memory Module                                                  |
| GbE   | Gigabit Ethernet                                                            |
| GPIO  | General Purpose Input Output                                                |
| LAN   | Local Area Network                                                          |
| LV    | Low Voltage                                                                 |
| PCIe  | PCI Express                                                                 |
| PoP   | Proof of Play                                                               |
| RFID  | Radio Frequency Identification technology                                   |
| RJ45  | Ethernet cable connector                                                    |
| TMDS  | Transition Minimized Differential Signaling                                 |
|       |                                                                             |

#### **Table : Terms and Abbreviation**

# Accessories

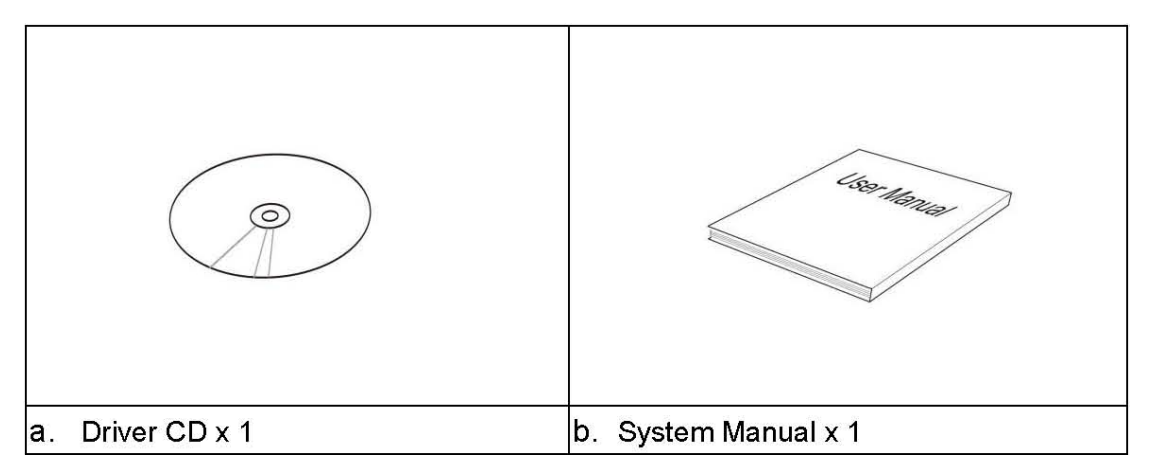

# Components

# I/O View

Refer to the diagram below to identify the components on this side of the system.

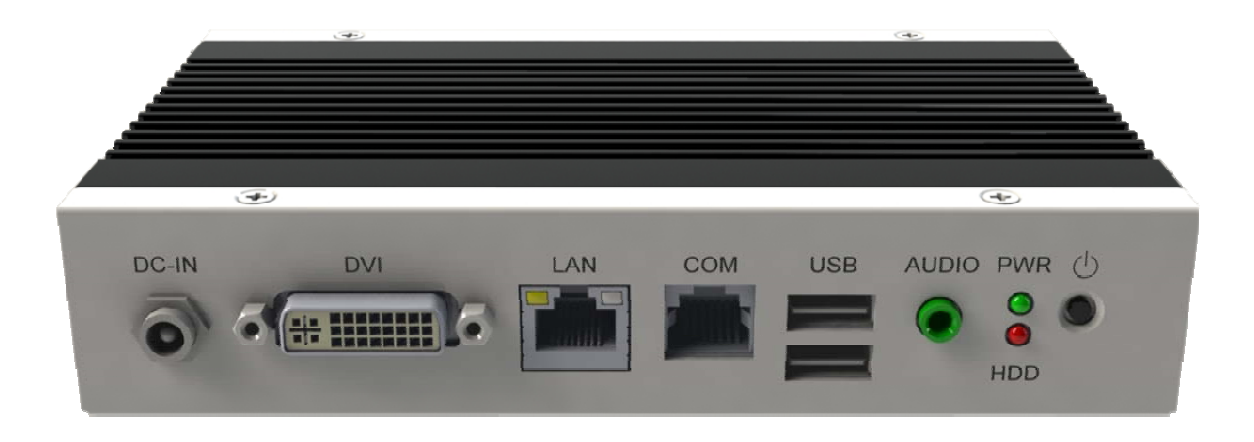

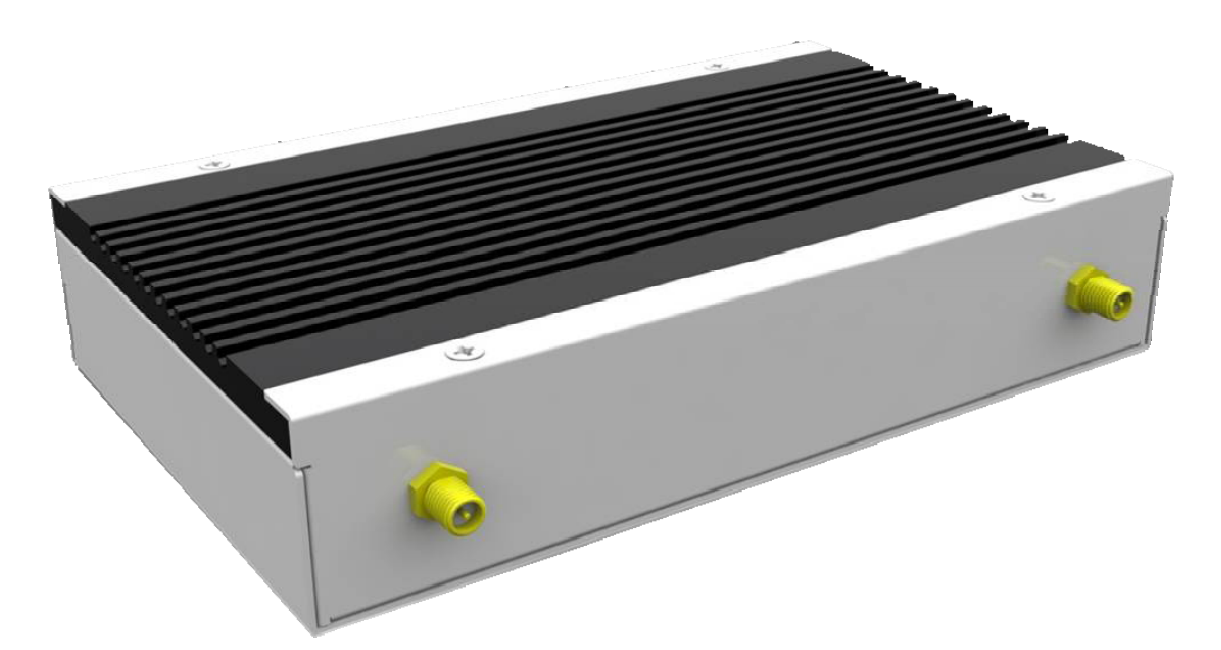

#### **Power Bottom**

The power switch allows powering ON and OFF the system.

#### HDD

The hard disk LED blinks when data is being written into or read from the hard disk.

#### Power

The power bottom LED illuminated when system been power on.

#### **DVI-I Port**

The DVI-I interface is to transmitting uncompressed digital data.

#### LAN 1

The eight-pin RJ-45 LAN port supports a standard Ethernet cable for connection to a local network.

#### **USB1/2**

The USB (Universal Serial Bus 2.0) port is compatible with USB devices such as keyboards, mouse devices, cameras, and hard disk drives. USB allows many devices to run simultaneously on a single computer, with some peripheral acting as additional plug-in sites or hubs.

#### COM 1

Communication or serial port is compatible with RJ 45 interface without RI (ring indicator) signal.

#### AUDIO

The stereo audio jack (3.5mm) is used to connect the system's audio out signal to amplified speakers or headphones.

#### DC-IN 12 V

The supplied power adapter converts AC power to DC power for use with this jack. Power supplied through this jack supplies power to the system. To prevent damage to the system, always use the supplied power adapter.

# **System Specification**

| System<br>Mainboard            | IB901                                                                                                    |  |  |  |
|--------------------------------|----------------------------------------------------------------------------------------------------|--|--|--|
| CPU Type                       | Intel <sup>®</sup> Atom™ Processor D2550                                                                                                    |  |  |  |
| CPU Package                    | FCBGA559                                                                                                    |  |  |  |
| Chipset                        | Intel® NM10 Express chipset                                                                                                    |  |  |  |
| Memory                         | 1x 204-pin SO-DIMM socket, support DDR3 800/<br>1066MHz, with unbuffered and non-ECC memory<br>module, up to 4GB                                                                                         |  |  |  |
| Graphics                       | Intel® GMA 3650 integrated graphic engine                                                                                                    |  |  |  |
| LAN                            | 1x Realtek RTL8111C PCI-E Gigabit LAN controller                                                                                                    |  |  |  |
| Expansion Slot                 | 1x mPCle(x1) slot for mSATA, WiFi, 3G and TV tuner<br>options                                                                                                    |  |  |  |
| I/O Interface                  | 2x USB 2.0 ports<br>1x RJ45 for Gigabit LAN<br>1x RJ45 for RS232<br>1x Hybrid DVI-I<br>1x Microjack audio connector for speaker<br>Power LED / HDD LED, power on/off button<br>12V DC-in power connector |  |  |  |
| Auto Control<br>and Monitoring | 256 segments, 0, 1, 2255 (sec/min)                                                                                                    |  |  |  |
| Power<br>Requirement           | +12V DC-in                                                                                                    |  |  |  |

•This specification is subject to change without prior notice.

# **Mechanical Specification**

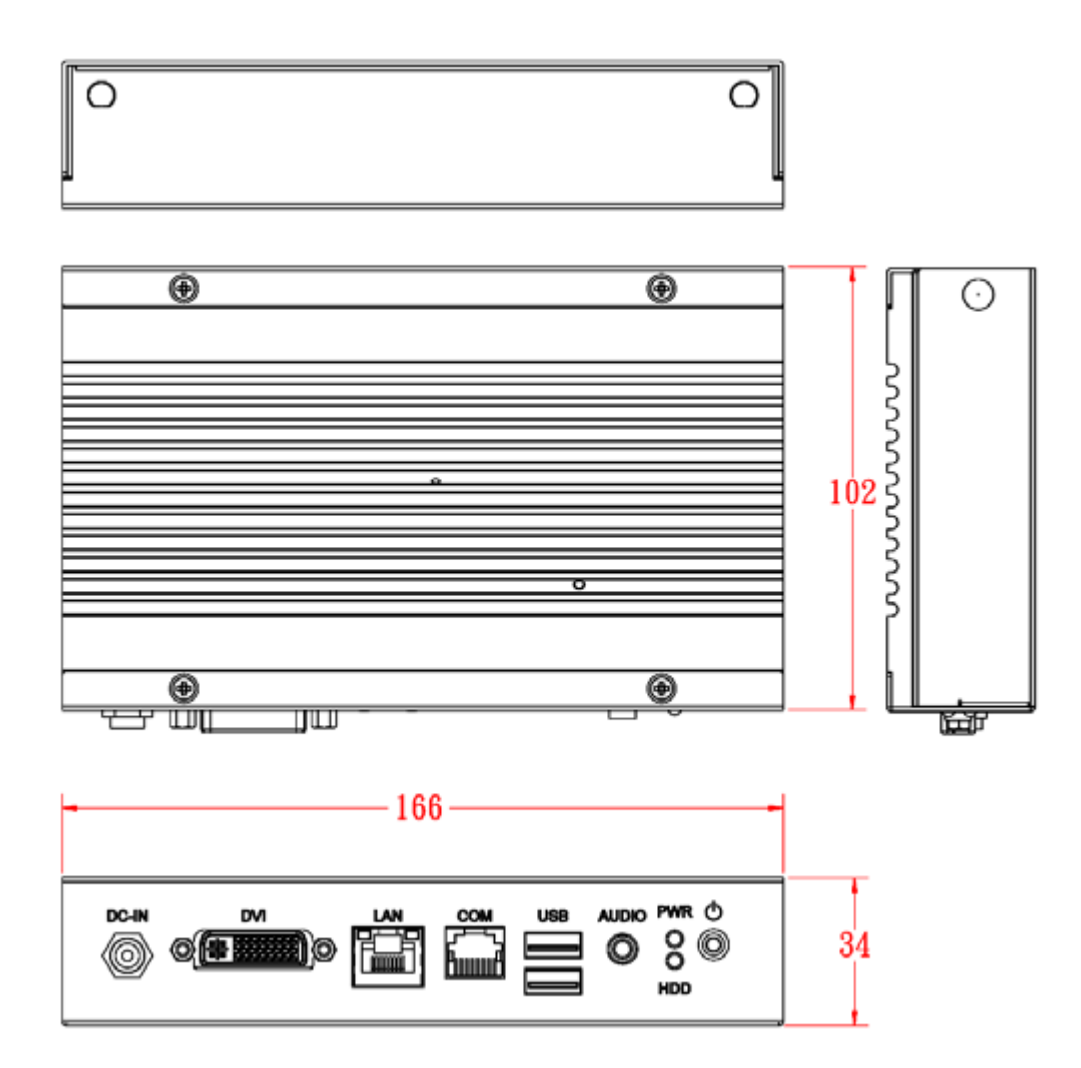

# SI-06/08/18 Mounting Bracket (SC2SI18----0A1100P)

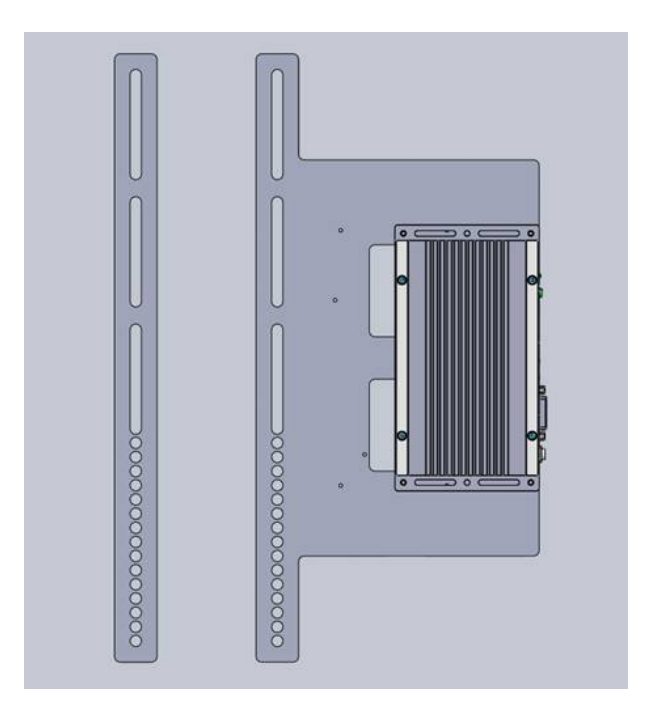

### SI-06 VESA Mounting solution

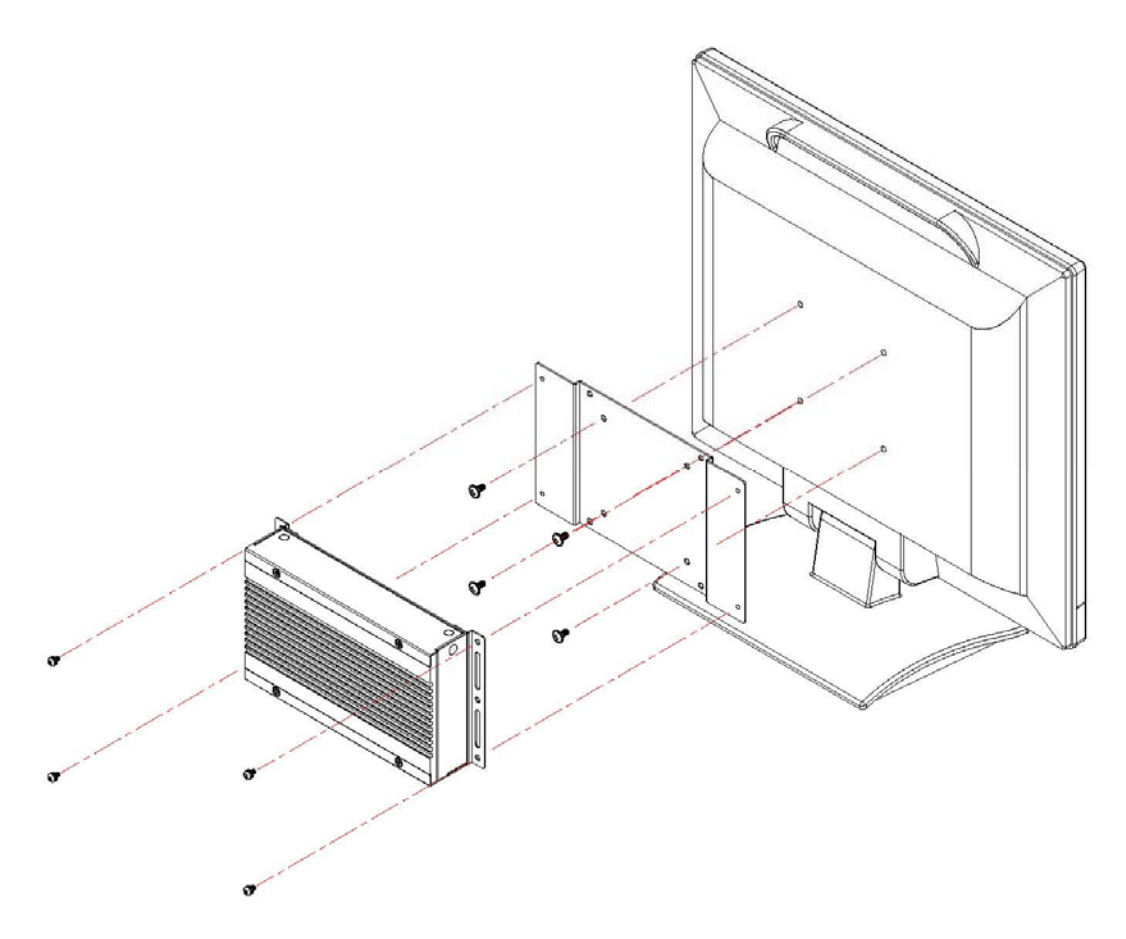

You can install SI-06 on plastic (LCD monitor), wood, drywall surface over studs, or a solid concrete or metal plane directly. Ensure the installer uses at least four M3 length 6mm screws to secure the system on wall. Six M3 length 6mm screws are recommended to secure the system on wall.

# Exploded view of the SI-06 assembly

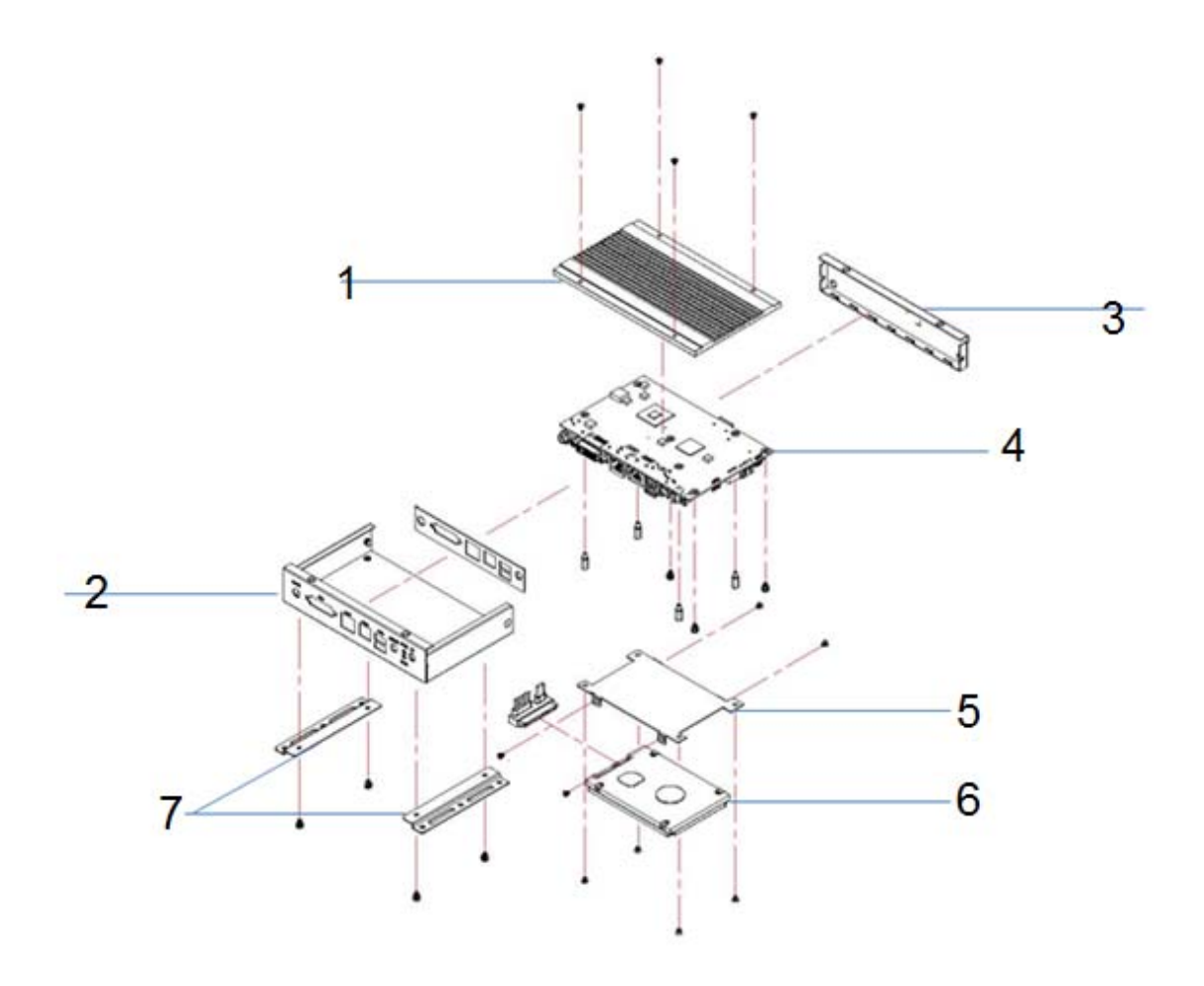

# Parts description

| Part NO. | Description | Part NO. | Description  |
|----------|-------------|----------|--------------|
| 1        | Top cover   | 2        | Main chassis |
| 3        | Rear Panel  | 4        | SI-06 MB     |
| 5        | HDD holder  | 6        | 2.5" HDD     |
| 7        | Brackets    |          |              |

# Installation

### Installing the memory

The IB901 board supports two DDR3 memory socket for a maximum total memory of 16GB in DDR3 SO-DIMM memory type. Installing and Removing Memory Modules To install the DDR3 modules, locate the memory slot on the board and perform the following steps:

- Hold the DDR3 module so that the key of the DDR3 module aligns with that on the memory slot. Insert the module into the socket at a slight angle (approximately 30 degrees). Note that the socket and module are both keyed, which means that the module can be installed only in one direction.
- 2. To seat the memory module into the socket, apply firm and even pressure to each end of the module until you feel it slip down into the socket.
- 3. With the module properly seated in the socket, rotate the module downward. Continue pressing downward until the clips at each end lock into position.
- 4. To remove the DDR3 module, press the clips with both hands.

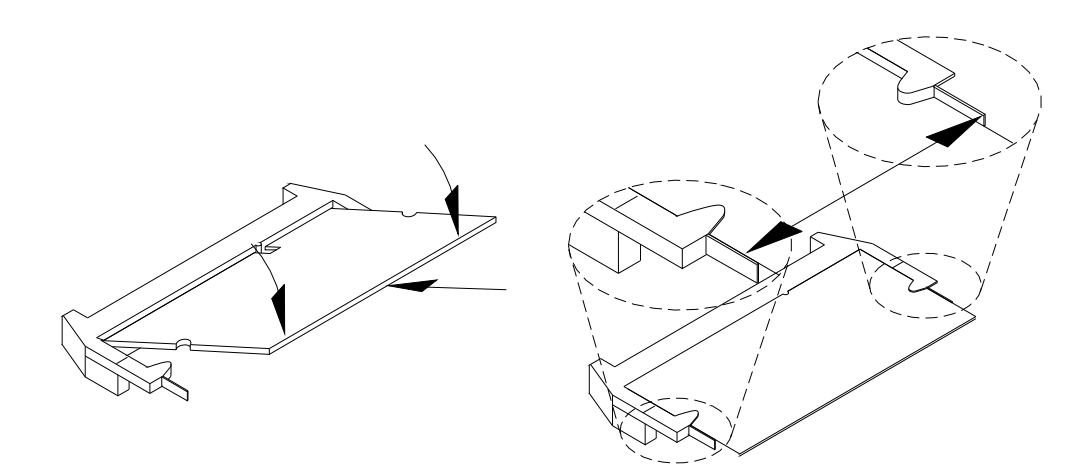

# **Setting the Jumpers**

Jumpers are used on IB901 to select various settings and features according to your needs and applications. Contact your supplier if you have doubts about the best

configuration for your needs. The following lists the connectors on IB901 and their respective functions.

# Jumper Locations on IB901

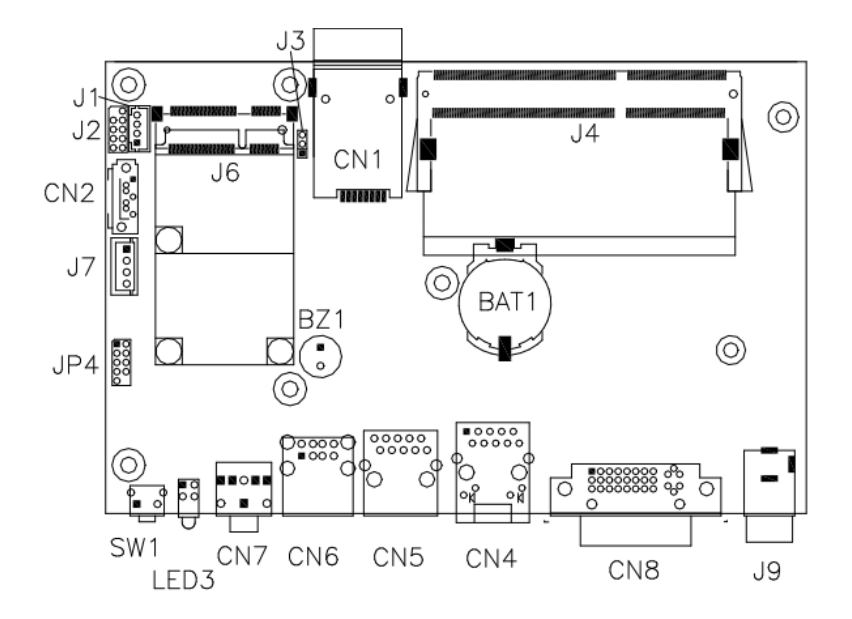

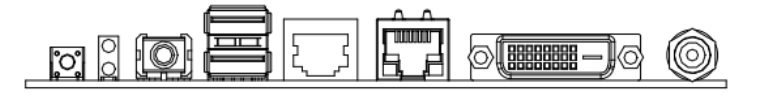

| Pin No.                                                                                                    | Name      | Туре | Description                                                                                                    |
|----------------------------------------------------------------------------------------------------|-----------|------|----------------------------------------------------------------------------------------------------|
| 33, 34,<br>35, 36,<br>37, 38,<br>39, 40                                                                           | +12V~+19V | -    | The Pluggable Module supports a voltage range of<br>+12V~+19V DC IN (mandatory). The recommended<br>total current rating should be targeted at no more<br>than 4A (500mA for each pin) to preserve connector<br>pin reliability and also the limit on panel power<br>supply compliance.<br>It is mandatory for the Pluggable Module(OPS)<br>manufacturer to provide a Power Rating label on the<br>Pluggable Module which includes the min. power<br>required from the PANEL power supply to power up<br>the pluggable platform sufficiently |
| 3, 6,<br>9, 12,<br>16, 19,<br>22, 25,<br>28, 32,<br>53, 56,<br>59, 62,<br>65, 68,<br>75, 76,<br>77, 78,<br>79, 80 | GND       | -    | Ground                                                                                                    |

# **J3: Clear CMOS Contents**

| J3  | Setting      | Function |
|-----|--------------|----------|
|     | Pin 1-2      | Normal   |
| 123 | Short/Closed | normai   |
|     | Pin 2-3      |          |
| 123 | Short/Closed |          |

# **Connector Locations on IB901**

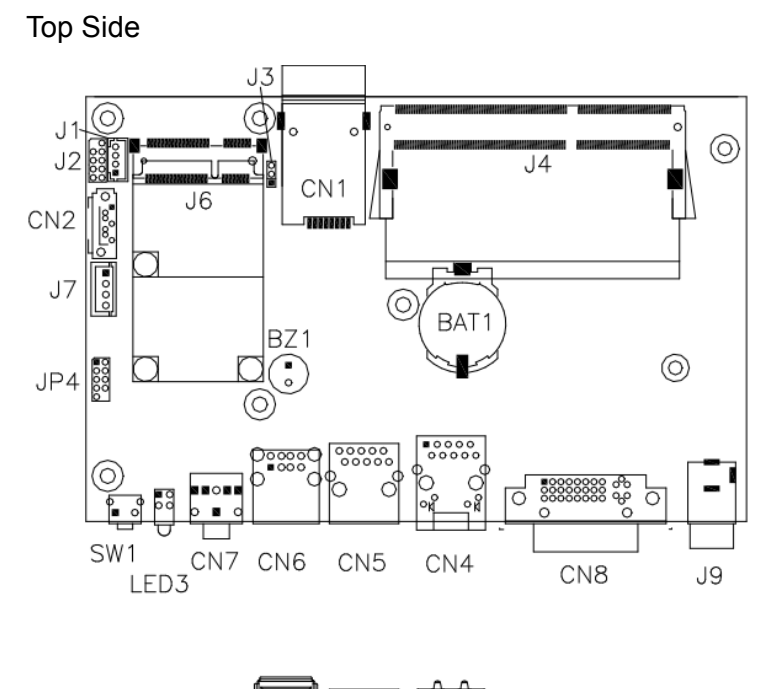

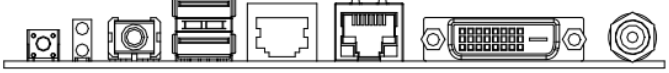

17

#### Bottom Side

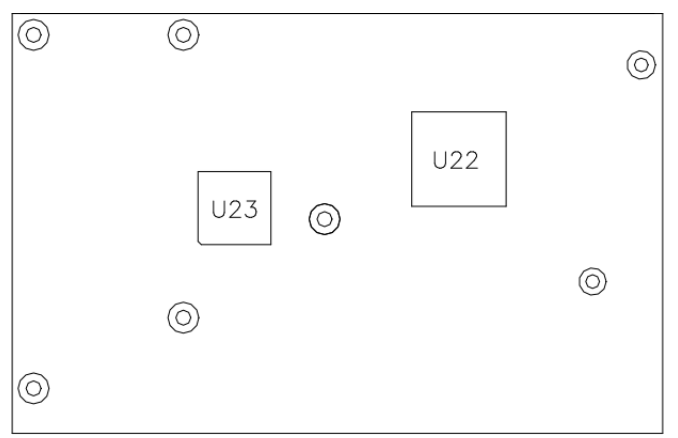

SW1: Power Switch

CN1: 3G SIM Card Slot

CN2: SATA 2.5" HDD/SSD Connector

### CN4: Gigabit LAN Connector (Realtek RTL8111E)

This RJ45 LAN connector features LAN wakeup.

| CN | 5: C | COM | Serial | Port |
|----|------|-----|--------|------|
|----|------|-----|--------|------|

| CN5    | Pin<br># | Signal Name              |  |  |
|--------|----------|--------------------------|--|--|
|        | 1        | DSR, Data set ready      |  |  |
|        | 2        | GND, ground              |  |  |
|        | 3        | GND, ground              |  |  |
|        | 4        | TXD, Transmit data       |  |  |
| > ■■ ረ | 5        | RXD, Receive data        |  |  |
|        | 6        | DCD, Data carrier detect |  |  |
|        | 7        | DTR, Data terminal ready |  |  |
|        | 8        | CTS, Clear to send       |  |  |
|        | 9        | RTS, Request to send     |  |  |
|        | 10       | RI, Ring indicator       |  |  |

CN6: USB2.0 Connector

#### CN7: Audio Connector (Headphone out)

#### **CN8: DVI-I Connector**

| Signal Name | Pin | Pin | Signal     |
|-------------|-----|-----|------------|
|             | #   | #   | Name       |
| DATA 2-     | 1   | 16  | HOT POWER  |
| DATA 2+     | 2   | 17  | DATA 0-    |
| Shield 2/4  | 3   | 18  | DATA 0+    |
| DATA 4-     | 4   | 19  | SHIELD 0/5 |
| DATA 4+     | 5   | 20  | DATA 5-    |
| DDC CLOCK   | 6   | 21  | DATA 5+    |
| DDC DATA    | 7   | 22  | SHIELD CLK |
| VSYNC       | 8   | 23  | CLOCK -    |
| DATA 1-     | 9   | 24  | CLOCK +    |
| DATA 1+     | 10  | C1  | Red.       |
| SHIELD 1/3  | 11  | C2  | Green      |
| DATA 3-     | 12  | C3  | Blue       |
| DATA 3+     | 13  | C4  | HSYNC      |
| DDC POWER   | 14  | C5  | Ground     |
| A GROUND 1  | 15  | C6  | Ground     |

CRT via DVI-I connector

J2: SPI Flash (Factory use only)

J4: DDR3 SO-DIMM Socket

J6: Mini PCIE Connector

Supports mSATA and 3G SIM card

J7: SATA PWR Connector

J9: +12V DC-IN Connector

# **BIOS Setup**

#### **BIOS Introduction**

The BIOS (Basic Input/Output System) installed in your computer system's ROM supports Intel processors. The BIOS provides critical low-level support for a standard device such as disk drives, serial ports and parallel ports. It also password protection as well as special support for detailed fine-tuning of the chipset controlling the entire system.

#### **BIOS Setup**

The BIOS provides a Setup utility program for specifying the system configurations and settings. The BIOS ROM of the system stores the Setup utility. When you turn on the computer, the BIOS is immediately activated. Pressing the <Del> key immediately allows you to enter the Setup utility. If you are a little bit late pressing the <Del> key, POST (Power On Self Test) will continue with its test routines, thus preventing you from invoking the Setup. If you still wish to enter Setup, restart the system by pressing the "Reset" button or simultaneously pressing the <Ctrl>, <Alt> and <Delete> keys. You can also restart by turning the system Off and back On again. The following message will appear on the screen:

Press <DEL> to Enter Setup

In general, you press the arrow keys to highlight items, <Enter> to select, the <PgUp> and <PgDn> keys to change entries, <F1> for help and <Esc> to quit.

When you enter the Setup utility, the Main Menu screen will appear on the screen. The Main Menu allows you to select from various setup functions and exit choices.

**Warning:** It is strongly recommended that you avoid making any changes to the chipset defaults. These defaults have been carefully chosen by both AMI and your system manufacturer to provide the absolute maximum performance and reliability. Changing the defaults could cause the system to become unstable and crash in some cases.

#### System Date

Set the Date. Use Tab to switch between Data elements.

#### System Time

Set the Time. Use Tab to switch between Data elements.

#### **Advanced Settings**

This section allows you to configure and improve your system and allows you to set up some system features according to your preference.

|           |                  | · .  |          |                                          |
|-----------|------------------|------|----------|------------------------------------------|
| Main      | Advanced Chipset | Boot | Security | y Save & Exit                            |
| Legacy O  | pROM Support     |      |          |                                          |
| Launch P  | XE OpROM         |      | Disabled |                                          |
|           |                  |      |          |                                          |
| ► PCI Su  | bsystem Settings |      |          |                                          |
| ► ACPI S  | settings         |      |          |                                          |
| ► Wake u  | up event setting |      |          |                                          |
| ► CPU C   | onfiguration     |      |          |                                          |
| ► iSmart  | Configuration    |      |          | $\rightarrow$ $\leftarrow$ Select Screen |
| ► IDE Co  | nfiguration      |      |          | †↓ Select Item                           |
| ► USB C   | onfiguration     |      |          | Enter: Select                            |
| ► Super I | O Configuration  |      |          | +- Change Opt                            |
| ► H/W M   | onitor           |      |          | F2: Previous Values                      |
|           |                  |      |          | F3: Optimized Default                    |
|           |                  |      |          | F4: Save & EXIT                          |
|           |                  |      |          | ESC: Exit                                |
|           |                  |      |          |                                          |
|           |                  |      |          |                                          |

#### Aptio Setup Utility

### Launch PXE OpROM

Enable or Disable Boot Option for Legacy Network Devices.

#### **PCI Subsystem Settings**

| Main Advanced Chipset  | Boot           | Security  | y Save & Exit                            |
|------------------------|----------------|-----------|------------------------------------------|
| PCI Bus Driver Version | ١              | V 2.05.01 |                                          |
| PCI ROM Priority       | Legacy ROM     |           |                                          |
| PCI Common Settings    |                |           |                                          |
| PCI Latency Timer      | 32 PCI Bus Clo | cks       |                                          |
| VGA Palette Snoop      | Disabled       |           |                                          |
| PERR# Generation       | Disabled       |           |                                          |
| SERR# Generation       | Disabled       |           | $\rightarrow$ $\leftarrow$ Select Screen |
|                        |                |           | Enter: Select                            |
|                        |                |           | +- Change Opt                            |
|                        |                |           | F1: General Help                         |
|                        |                |           | F2: Previous Values                      |
|                        |                |           | F3: Optimized Default                    |
|                        |                |           | F4: Save & EXIT                          |
|                        |                |           | ESC: Exit                                |

#### **PCI ROM Priority**

In case of multiple Option ROMs (Legacy and EFI Compatible), specifies what PCI Option ROM to launch.

### **PCI Latency Timer**

Value to be programmed into PCI Latency Timer Register.

#### **VGA Palette Snoop**

Enables or Disables VGA Palette Registers Snooping.

#### **PERR#** Generation

Enables or Disables PCI Device to Generate PERR#.

#### **SERR#** Generation

Enables or Disables PCI Device to Generate SERR#.

#### **ACPI Settings**

| Main       | Advanced Chipset       | Boot Sec            | curity Save & Exit                              |
|------------|------------------------|---------------------|-------------------------------------------------|
| ACPI Sett  | ings                   |                     |                                                 |
|            |                        |                     | $\rightarrow \leftarrow \texttt{Select Screen}$ |
| Enable AC  | CPI Auto Configuration | Disabled            | ↑↓ Select Item                                  |
|            |                        |                     | Enter: Select                                   |
| Enable Hil | bernation              | Enabled             | +- Change Opt                                   |
| ACPI Slee  | ep State               | S1 (CPU Stop Clock) | F1: General Help                                |
| S3 Video I | Repost                 | Disabled            | F2: Previous Values                             |
|            |                        |                     | F3: Optimized Default                           |
|            |                        |                     | F4: Save & EXIT                                 |
|            |                        |                     | ESC: Exit                                       |

Aptio Setup Utility

#### **Enabled ACPI Auto Configuration**

Enables or Disables BIOS ACPI Auto Configuration.

#### **Enable Hibernation**

Enables or Disables System ability to Hibernate (OS/S4 Sleep State). This option may be not effective with some OS.

#### **ACPI Sleep State**

Select the highest ACPI sleep state the system will enter when the SUSPEND button is pressed.

#### **Enabled ACPI Auto Configuration**

Enable or Disable S3 Video Repost.

#### Wake up event setting

| Main        | Advanced Chipset | Boot     | Securit | y Save & Exit                            |
|-------------|------------------|----------|---------|------------------------------------------|
|             |                  |          |         |                                          |
| Wake on Rir | ng               | Disabled |         | $\rightarrow$ $\leftarrow$ Select Screen |
| Wake on PC  | IE PME           | Disabled |         | ↑↓ Select Item                           |
|             |                  |          |         | Enter: Select                            |

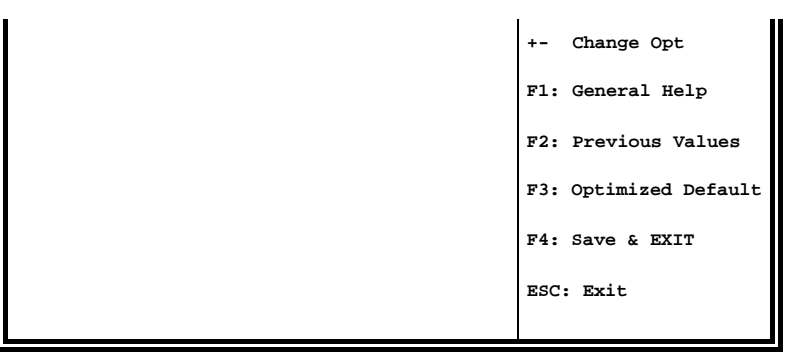

#### Wake on Ring

The options are Disabled and Enabled.

#### Wake on PCIE PME

The options are Disabled and Enabled.

### **CPU** Configuration

This section shows the CPU configuration parameters.

| Main        | Advanced Chipset | Boot            | Security | y Save & Exit                            |
|-------------|------------------|-----------------|----------|------------------------------------------|
| CPU Conf    | iguration        |                 |          |                                          |
|             |                  |                 |          |                                          |
| Processor   | Туре             | Intel(R) Atom(1 | ſM) CPU  |                                          |
| EMT64       |                  | Supported       |          |                                          |
| Processor   | Speed            | 1865 MHz        |          |                                          |
| System Bu   | us Speed         | 533 MHz         |          |                                          |
| Ratio State | us               | 14              |          |                                          |
| Actual Rat  | tio              | 14              |          |                                          |
| System Bu   | us Speed         | 533 MHz         |          |                                          |
| Processor   | Stepping         | 30661           |          |                                          |
| Microcode   | Revision         | 269             |          | $\rightarrow$ $\leftarrow$ Select Screen |
| L1 Cache    | RAM              | 2x56 k          |          | ↑ ↓ Serect item                          |
| L2 Cache    | RAM              | 2x512 k         |          | +- Change Opt                            |
| Processor   | Core             | Dual            |          | F1: General Help                         |
| Hyper-Thr   | eading           | Supported       |          |                                          |

|                     |          | F2: Previous Values   |
|---------------------|----------|-----------------------|
| Hyper-Threading     | Enabled  | F3: Optimized Default |
| Execute Disable Bit | Enabled  | F4: Save & EXIT       |
| Limit CPUID Maximum | Disabled | ESC: Exit             |
|                     |          |                       |

#### Hyper-threading

Enabled for Windows XP and Linux (OS optimized for Hyper-Threading Technology) and Disabled for other OS (OS not optimized for Hyper-Threading Technology). When Disabled, only one thread per enabled core is enabled.

#### **Execute Disable Bit**

XD can prevent certain classes of malicious buffer overflow attacks when combined with a supporting OS (Windows Server 2003 SP1, Windows XP SP2, SuSE Linux 9.2, Re33dHat Enterprise 3 Update 3.)

#### Limit CPUID Maximum

Disabled for Windows XP.

#### iSmart Controller

| Main       | Advanced Chipset    | Boot   | Security | y Save & Exit                           |
|------------|---------------------|--------|----------|-----------------------------------------|
| iSmart Con | troller             |        |          | $\rightarrow \leftarrow$                |
|            |                     |        |          | Select Screen                           |
| Power-On   | after Power failure | Enable |          | ↑↓ Select Item<br>Enter: Select         |
| Schedule   | Slot 1              | None   |          | +- Change Opt                           |
| Schedule   | Slot 2              | None   |          | F1: General Help<br>F2: Previous Values |
|            |                     |        |          | F3: Optimized Default                   |
|            |                     |        |          | F4: Save & EXIT                         |
|            |                     |        |          | ESC: Exit                               |

#### **Power-On after Power failure**

This field sets the system power status whether on or off when power returns to the system from a power failure situation.

#### **Schedule Slot**

None / Power On / Power On/Off - Setup the hour/minute for system power on.

### **IDE Configuration**

| Aptio Setup Utility |                  |             |         |                          |
|---------------------|------------------|-------------|---------|--------------------------|
| Main                | Advanced Chipset | Boot        | Securit | y Save & Exit            |
|                     |                  |             |         | $\rightarrow \leftarrow$ |
| SATA Por            | tO               | Not Present |         |                          |
| SATA Por            | t1               | Not Present |         | Select Screen            |
|                     |                  |             |         | ↑↓ Select Item           |
| SATA Cor            | ntroller(s)      | Enabled     |         | Enter: Select            |
| 0,11,1001           |                  | 2.140.100   |         | +- Change Opt            |
|                     |                  |             |         | F1: General Help         |
| Configure           | SATA as          | IDE         |         | F2: Previous Values      |
|                     |                  |             |         | F3: Optimized Default    |
|                     |                  |             |         | F4: Save & EXIT          |
|                     |                  |             |         | ESC: Exit                |

#### SATA Controller(s)

Enable / Disable Serial ATA Controller.

#### **Configure SATA as**

- (1) IDE Mode.
- (2) AHCI Mode.

#### **USB** Configuration

| Main           | Advanced Chipset        | Boot    | Security | y Save & Exit                            |
|----------------|-------------------------|---------|----------|------------------------------------------|
| USB Configur   | ation                   |         |          |                                          |
|                |                         |         |          |                                          |
| USB Devices:   |                         |         |          |                                          |
| None           |                         |         |          | $\rightarrow$ $\leftarrow$ Select Screen |
|                |                         |         |          | ↑↓ Select Item                           |
| Legacy USB S   | Support                 | Enabled |          | Enter: Select                            |
| EHCI Hand-of   | f                       | Enabled |          | +- Change Opt                            |
|                |                         |         |          | F1: General Help                         |
|                |                         |         |          | F2: Previous Values                      |
| USB hardware   | e delays and time-outs: |         |          | F3: Optimized Default                    |
| USB Transfer   | time-out                | 20 sec  |          | F4: Save & EXIT                          |
| Device reset t | ime-out                 | 20 sec  |          | ESC: Exit                                |
| Device power   | -up delay               | Auto    |          |                                          |
|                |                         |         |          |                                          |

#### Legacy USB Support

Enables Legacy USB support.

AUTO option disables legacy support if no USB devices are connected.

DISABLE option will keep USB devices available only for EFI applications.

#### **EHCI Hand-off**

Enabled/Disabled. This is a workaround for OSes without EHCI hand-off support. The EHCI ownership change should be claimed by EHCI driver.

#### **USB Transfer time-out**

The time-out value for Control, Bulk, and Interrupt transfers.

#### **Device reset time-out**

USB mass Storage device start Unit command time-out.

#### Device power-up delay

Maximum time the device will take before it properly reports itself to the Host Controller. 'Auto' uses default value: for a Root port it is 100ms, for a Hub port the delay is taken from Hub descriptor.

## Super IO Configuration

|            | Aptio Setup Utility  |        |          |                                          |  |
|------------|----------------------|--------|----------|------------------------------------------|--|
| Main       | Advanced Chipset     | Boot   | Security | Save & Exit                              |  |
| Super IO   | Configuration        |        |          |                                          |  |
|            |                      |        | -        | $\rightarrow$ $\leftarrow$ Select Screen |  |
| Super IO   | Chip                 | F81801 |          | ↑↓ Select Item                           |  |
| ► Serial I | Port 0 Configuration |        | E        | Enter: Select                            |  |
|            |                      |        | +        | - Change Opt                             |  |
|            |                      |        | F        | 1: General Help                          |  |
|            |                      |        | F        | 2: Previous Values                       |  |
|            |                      |        | F        | 3: Optimized Default                     |  |
|            |                      |        | F        | 4: Save & EXIT                           |  |
|            |                      |        | E        | ESC: Exit                                |  |

# Serial Port Configuration

Set Parameters of Serial Ports. User can Enable/Disable the serial port and Select an optimal settings for the Super IO Device.

#### **H/W Monitor**

| Main      | Advanced Chipset | Boot     | Security | y Save & Exit                            |
|-----------|------------------|----------|----------|------------------------------------------|
| Pc Health | Status           |          |          |                                          |
|           |                  |          |          | $\rightarrow$ $\leftarrow$ Select Screen |
| CPU temp  | erature          | +54 C    |          | †↓ Select Item                           |
| System te | mperature        | +44 C    |          | Enter: Select                            |
| VCC3V     |                  | +3.344 V |          | +- Change Opt                            |
| VCORE     |                  | +1.208 V |          | F1: General Help                         |
| +1.05V    |                  | +1.056 V |          | F2: Previous Values                      |
|           |                  |          |          | F3: Optimized Default                    |
| VSB3      |                  | +3.360 V |          | F4: Save & EXIT                          |
|           |                  |          |          | ESC: Exit                                |
| CPU Shute | down Temperature | Disabled |          |                                          |
|           |                  |          |          |                                          |

#### **Temperatures/Voltages**

These fields are the parameters of the hardware monitoring function feature of the motherboard. The values are read-only values as monitored by the system and show the PC health status.

#### **CPU Shutdown Temperature**

The default setting is disabled.

#### **Chipset Settings**

This section allows you to configure and improve your system and allows you to set up some system features according to your preference.

Aptio Setup Utility

| Main     | Advanced Chipset | Boot | Security | y Save & Exit                           |
|----------|------------------|------|----------|-----------------------------------------|
|          |                  |      |          |                                         |
| ► Host B | ridge            |      |          |                                         |
| ► South  | Bridge           |      |          | $ ightarrow$ $\leftarrow$ Select Screen |
|          |                  |      |          | ↑↓ Select Item                          |
|          |                  |      |          | Enter: Select                           |
|          |                  |      |          | +- Change Field                         |
|          |                  |      |          | F1: General Help                        |
|          |                  |      |          | F2: Previous Values                     |
|          |                  |      |          | F3: Optimized Default                   |
|          |                  |      |          | F4: Save                                |
|          |                  |      |          | ESC: Exit                               |

#### Host Bridge

This item shows the Host Bridge Parameters.

#### **South Bridge**

This item shows the South Bridge Parameters.

#### **Host Bridge**

This section allows you to configure the Host Bridge Chipset.

| Main      | Advanced              | Chipset     | Boot | Security Save &       |
|-----------|-----------------------|-------------|------|-----------------------|
| Exit      |                       |             |      |                       |
| ► Memor   | y Frequency and Timin | g           |      | → ←                   |
|           |                       |             |      | Select Screen         |
| ********  | *Memory Information   | *****       |      | ↑↓ Select Item        |
| Memory F  | requency              | 1067 MHz(DD | R3)  | Enter: Select         |
|           | - 1 7                 |             | -,   | +- Change Opt         |
| Total Men | nory                  | 2048 MB     |      | F1: General Help      |
| DIMM#1    |                       | 2048 MB     |      | F2: Previous Values   |
|           |                       |             |      | F3: Optimized Default |
|           |                       |             |      | F4: Save & EXIT       |
|           |                       |             |      | ESC: Exit             |
|           |                       |             |      |                       |

Aptio Setup Utility

# Memory Frequency and Timing

Aptio Setup Utility

| Main     | Advanced            | Chipset | Boot | Security Save &                          |
|----------|---------------------|---------|------|------------------------------------------|
| Exit     |                     |         |      |                                          |
| Memory F | requency and Timing | I       |      |                                          |
|          |                     |         |      | $\rightarrow$ $\leftarrow$ Select Screen |
| MRC Fas  | t Boot              | Enabled |      | ↑↓ Select Item                           |
| Max TOL  | JD                  | Dynamic |      | Enter: Select                            |
|          |                     |         |      | +- Change Opt                            |
|          |                     |         |      | F1: General Help                         |
|          |                     |         |      | F2: Previous Values                      |
|          |                     |         |      | F3: Optimized Default                    |
|          |                     |         |      | F4: Save & EXIT                          |
|          |                     |         |      | ESC: Exit                                |

#### **MRC Fast Boot**

The options are Disabled and Enabled.

#### Max TOLUD

The default setting is Dynamic.

### South Bridge

This section allows you to configure the South Bridge Chipset.

|           | Aptio Setup Utility  |              |      |                                          |  |
|-----------|----------------------|--------------|------|------------------------------------------|--|
| Main      | Advanced             | Chipset      | Boot | Security Save &                          |  |
| Exit      |                      |              |      |                                          |  |
|           |                      |              |      |                                          |  |
| ► TPT De  | evice                |              |      | $\rightarrow$ $\leftarrow$ Select Screen |  |
| ► PCI Ex  | press Root Port0     |              |      | †↓ Select Item                           |  |
| ► PCI Ex  | press Root Port1     |              |      | Enter: Select                            |  |
|           |                      |              |      | +- Change Opt                            |  |
| High Prec | sision Event Timer C | onfiguration |      | F1: General Help                         |  |
|           |                      |              |      | F2: Previous Values                      |  |
| High Prec | cision limer         | Enabled      |      | F3: Optimized Default                    |  |
|           |                      |              |      | F4: Save & EXIT                          |  |
| SLP_SP4   | Assertion Width      | 1-2 Seconds  | 5    | ESC: Exit                                |  |
|           |                      |              |      |                                          |  |
|           |                      |              |      |                                          |  |

#### **High Precision Event Timer Configuration**

Enable/or Disable the High Precision Event Timer.

### SLP\_S4 Assertion Stretch Enable

Select a minimum assertion width of the SLP\_S4# signal.

#### **TPT Device**

| Main | Advanced | Chipset | Boot | Security | Save & |
|------|----------|---------|------|----------|--------|
| Exit |          |         |      |          |        |
|      |          |         |      |          |        |
| ••   |          | 3       | 51   |          |        |

| Azalia Controller      | HD Audio       | $\rightarrow$ $\leftarrow$ Select Screen |
|------------------------|----------------|------------------------------------------|
|                        |                | ↑↓ Select Item                           |
| Select USB Mode        | By Controllers | Enter: Select                            |
| UHCI #1 (port 0 and 1) | Enabled        | +- Change Opt                            |
| UHCI #3 (port 4 and 5) | Enabled        | F1: General Help                         |
| USB 2.0(EHCI) Support  | Enabled        | F2: Previous Values                      |
|                        |                | F3: Optimized Default                    |
|                        |                | F4: Save & EXIT                          |
|                        |                | ESC: Exit                                |
|                        |                |                                          |

### PCI Express Root Port0

Aptio Setup Utility

| Main      | Advanced  | Chipset  | Boot | Security Save &                          |
|-----------|-----------|----------|------|------------------------------------------|
| Exit      |           |          |      |                                          |
|           |           |          |      |                                          |
| PCI Expre | ss Port 0 | Enabled  |      | $\rightarrow$ $\leftarrow$ Select Screen |
| Port      | 0 IOxAPIC | Disabled |      | ↑↓ Select Item                           |
| Automatic | ASPM      | Manual   |      | Enter: Select                            |
| ASPM L0s  | 5         | Disabled |      | +- Change Opt                            |
| ASPM L1   |           | Disabled |      | F1: General Help                         |
|           |           |          |      | F2: Previous Values                      |
|           |           |          |      | F3: Optimized Default                    |
|           |           |          |      | F4: Save & EXIT                          |
|           |           |          |      | ESC: Exit                                |
|           |           |          |      |                                          |

# PCI Express Root Port1

| Main<br>Exit | Advanced    | Chipset | Boot | Security     | Save & |
|--------------|-------------|---------|------|--------------|--------|
| PCI Expr     | ress Port 0 | Auto    | -    | → ←Select So | creen  |

| Port 0 IOxAPIC | Disabled | ↑↓ Select Item        |
|----------------|----------|-----------------------|
| Automatic ASPM | Manual   | Enter: Select         |
| ASPM L0s       | Disabled | +- Change Opt         |
| ASPM L1        | Disabled | F1: General Help      |
|                |          | F2: Previous Values   |
|                |          | F3: Optimized Default |
|                |          | F4: Save & EXIT       |
|                |          | ESC: Exit             |
|                |          |                       |
|                |          |                       |

# **Boot Settings**

| Main         | Advanced Chipset | Boot Se      | curity Save & Exit                              |
|--------------|------------------|--------------|-------------------------------------------------|
| Boot Configu | uration          |              |                                                 |
| Setup Prom   | ot Timeout       | 1            |                                                 |
| Bootup Num   | Lock State       | On           |                                                 |
|              |                  |              |                                                 |
| Quiet Boot   |                  | Disabled     | $\rightarrow \leftarrow \texttt{Select Screen}$ |
| Fast Boot    |                  | Disabled     | ↑↓ Select Item                                  |
|              |                  |              | Enter: Select                                   |
| CSM16 Mod    | lule Version     | 07.68        | +- Change Opt                                   |
|              |                  |              | F1: General Help                                |
|              |                  |              | F2: Previous Values                             |
| GateA20 Ac   | tive             | Upon Request | F3: Optimized Default                           |
| Option ROM   | Messages         | Force BIOS   | F4: Save & EXIT                                 |
| Interrupt 19 | Canture          | Enabled      | ESC: Exit                                       |
| CSM Suppo    | rt               | Enabled      |                                                 |
|              |                  |              |                                                 |
| Boot Option  | Priorities       |              |                                                 |

#### Aptio Setup Utility

### Setup Prompt Timeout

Number of seconds to wait for setup activation key. 65535(0xFFFF) means indefinite waiting.

#### **Bootup NumLock State**

Select the keyboard NumLock state.

#### **Quiet Boot**

Enables/Disables Quiet Boot option.

#### Fast Boot

Enables/Disables boot with initialization of a minimal set of devices required to launch active boot option. Has no effect for BBS boot options.

#### GateA20 Active

UPON REQUEST – GA20 can be disabled using BIOS services. ALWAYS – do not allow disabling GA20; this option is useful when any RT code is executed above 1MB.

#### **Option ROM Messages**

Set display mode for Option ROM. Options: Force BIOS; Keep Current.

#### Interrupt 19 Capture

Enable: Allows Option ROMs to trap Int 19.

#### **CSM Support**

Enables/Disables/Auto CSM Support.

#### **Security Settings**

This section allows you to configure and improve your system and allows you to set up some system features according to your preference.

|                      |                  | Aptio Setup U | tility               |  |
|----------------------|------------------|---------------|----------------------|--|
| Main                 | Advanced Chipset | Boot          | Security Save & Exit |  |
| Password Description |                  |               |                      |  |
|                      |                  |               |                      |  |

| If ONLY the Administrator's password is set, then  |                                          |
|----------------------------------------------------|------------------------------------------|
| this only limits access to Setup and is only asked | $\rightarrow$ $\leftarrow$ Select Screen |
| for when entering Setup.                           | ↑↓ Select Item                           |
| If ONLY the User's password is set, then this is a | Enter: Select                            |
| power on password and must be entered to boot      | +- Change Opt                            |
| or enter Setup. In Setup the User will have        | F1: General Help                         |
| Administrator rights                               | F2: Previous Values                      |
|                                                    | F3: Optimized Default                    |
| Administrator Password                             | F4: Save & EXIT                          |
| User Password                                      | ESC: Exit                                |
|                                                    |                                          |
|                                                    |                                          |

#### Administrator Password

Set Setup Administrator Password.

#### **User Password**

Set User Password.

### Save & Exit Settings

| Main      | Advanced Chipset | Boot | Security | / Save & Exit                            |
|-----------|------------------|------|----------|------------------------------------------|
| Save Cha  | inges and Exit   |      |          |                                          |
| Discard C | hanges and Exit  |      |          |                                          |
| Save Cha  | inges and Reset  |      |          |                                          |
| Discard C | hanges and Reset |      |          | $\rightarrow$ $\leftarrow$ Select Screen |
|           |                  |      |          | †↓ Select Item                           |
| Save Opti | ions             |      |          | Enter: Select                            |
| Save Cha  | inges            |      |          | +- Change Opt                            |
| Discard C | hanges           |      |          | F1: General Help                         |
|           | -                |      |          | F2: Previous Values                      |
|           |                  |      |          | F3: Optimized Default                    |
| Restore D | Defaults         |      |          | F4: Save & EXIT                          |
| Save as L | Jser Defaults    |      |          |                                          |

| Restore User Defaults | ESC: Exit |
|-----------------------|-----------|
|                       |           |
| Boot Override         |           |

#### Save Changes and Exit

Exit system setup after saving the changes.

#### **Discard Changes and Exit**

Exit system setup without saving any changes.

#### Save Changes and Reset

Reset the system after saving the changes.

#### **Discard Changes and Reset**

Reset system setup without saving any changes.

#### **Save Changes**

Save Changes done so far to any of the setup options.

#### **Discard Changes**

Discard Changes done so far to any of the setup options.

#### **Restore Defaults**

Restore/Load Defaults values for all the setup options.

#### Save as User Defaults

Save the changes done so far as User Defaults.

#### **Restore User Defaults**

Restore the User Defaults to all the setup options.

# **Drivers Installation**

#### **IMPORTANT NOTE:**

After installing your Windows operating system, you must install first the Intel Chipset Software Installation Utility before proceeding with the drivers installation.

#### Intel Chipset Software Installation Utility

The Intel Chipset Drivers should be installed first before the software drivers to enable Plug & Play INF support for Intel chipset components. Follow the instructions below to complete the installation.

 Insert the disc that comes with the board. Click System and then SI-06/IB901 Drivers.

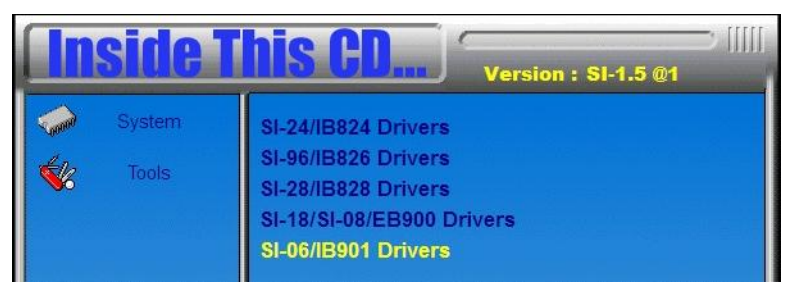

2. Click Intel(R) Chipset Software Installation Utility.

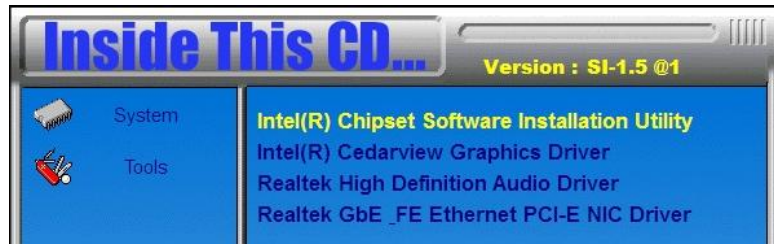

- 3. When the Welcome screen to the Intel® Chipset Device Software appears, click Next to continue.
- 4. Click Yes to accept the software license agreement and proceed with the installation process.
- 5. On the Readme File Information screen, click Next to continue the installation.
- 6. The Setup process is now complete. Click Finish to restart the computer and for changes to take effect.

### VGA Drivers Installation

To install the VGA drivers, follow the steps below to proceed with the installation.

1. Click Intel(R) Cedarview Graphics Driver.

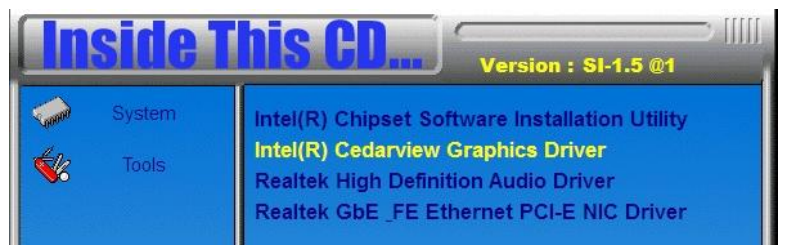

2. When the Welcome screen appears, click Next to continue.

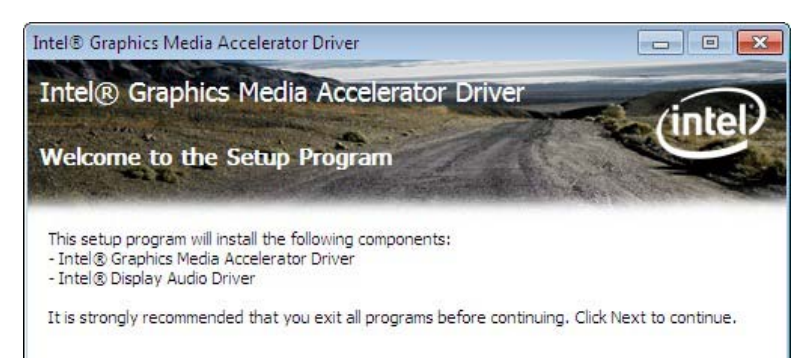

- 3. Click Yes to to agree with the license agreement and continue the installation.
- 4. On the Readme File Information screen, click Next to continue the installation of the Intel® Graphics Media Accelerator Driver.
- 5. On Setup Progress screen, click Next to continue.
- Setup complete. Click Finish to restart the computer and for changes to take effect.

#### **Realtek HD Audio Driver Installation**

1. Click Realtek High Definition Audio Driver.

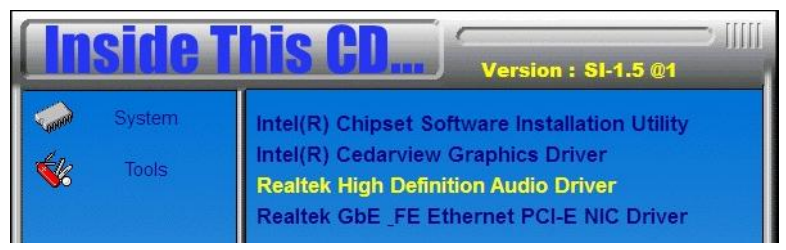

2. On the Welcome to the InstallShield Wizard screen, click Next to proceed with and complete the installation process.

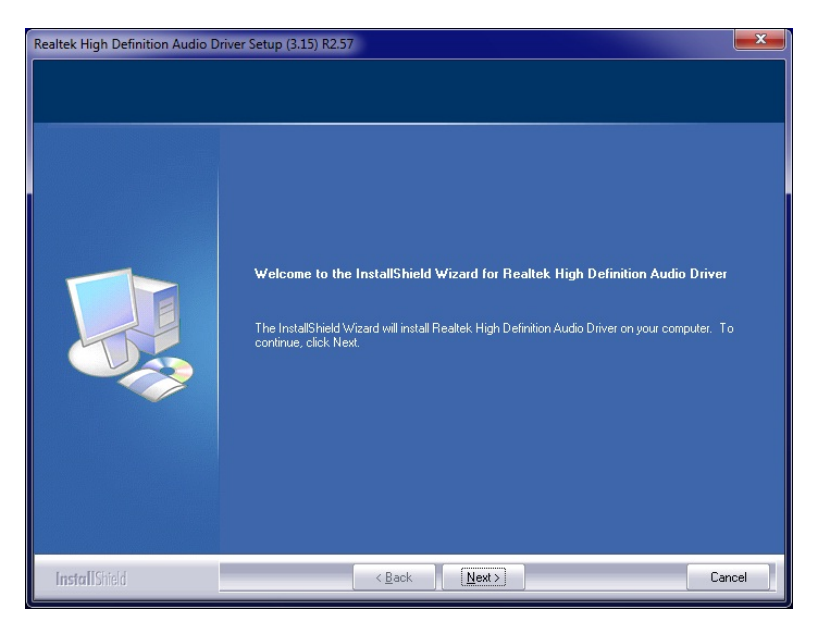

3. Restart the computer when prompted.

#### **Realtek LAN Controller Drivers Installation**

Follow the steps below to install the Realtek LAN Drivers.

1. Click Realtek GbE\_FE Ethernet PCI-E NIC Driver.

| Inside This CD Version : SI-1.5 @1 |                                                                                  |  |  |  |
|------------------------------------|----------------------------------------------------------------------------------|--|--|--|
| Syste                              | m Intel(R) Chipset Software Installation Utility                                 |  |  |  |
| τοο                                | Realtek High Definition Audio Driver<br>Realtek GbE_FE Ethernet PCI-E NIC Driver |  |  |  |

- 2. When the welcome screen to InstallShield Wizard appears, click Next to start the installation
- 3. On Ready to Install the Program screen, click Install to continue.
- 4. When the InstallShieldWizard has finished installing the Realtek LAN drivers, click Finish.

# Appendix

#### A. I/O Port Address Map

Each peripheral device in the system is assigned a set of I/O port addresses which also becomes the identity of the device. The following table lists the I/O port addresses used.

| Address   | Device Description                |
|-----------|-----------------------------------|
| 0000-001F | Direct memory access controller   |
| 0000-001F | PCI bus                           |
| 0020-0021 | Programmable interrupt controller |
| 0024-0025 | Programmable interrupt controller |
| 0028-0029 | Programmable interrupt controller |
| 002C-002D | Programmable interrupt controller |
| 0030-0031 | Programmable interrupt controller |
| 0034-0035 | Programmable interrupt controller |
| 0038-0039 | Programmable interrupt controller |
| 003C-003D | Programmable interrupt controller |
| 0040-0043 | System timer                      |

| 0050-0053 | System timer                        |
|-----------|-------------------------------------|
| 0060-0060 | Standard PS/2 Keyboard              |
| 0064-0064 | Standard PS/2 Keyboard              |
| 0070-0077 | System CMOS/real time clock         |
| 0081-0091 | Direct memory access controller     |
| 0093-009F | Direct memory access controller     |
| 00A0-00A1 | Programmable interrupt controller   |
| 00A4-00A5 | Programmable interrupt controller   |
| 00A8-00A9 | Programmable interrupt controller   |
| 00AC-00AD | Programmable interrupt controller   |
| 00B0-00B1 | Programmable interrupt controller   |
| 00B4-00B5 | Programmable interrupt controller   |
| 00B8-00B9 | Programmable interrupt controller   |
| 00BC-00BD | Programmable interrupt controller   |
| 00C0-00DF | Direct memory access controller     |
| 00F0-00F0 | Numeric data processor              |
| 03B0-03BB | Intel(R) Graphics Media Accelerator |
|           | 3600 Series                         |
| 03C0-003D | Intel(R) Graphics Media Accelerator |
| F         | 3600 Series                         |

| Address     | Device Description                |
|-------------|-----------------------------------|
| 03F8-03FF   | Communications Port (COM1)        |
| 04D0-04D1   | Programmable interrupt controller |
| 0D00-FFFF   | PCI bus                           |
| E000-E0FF   | Realtek PCIe GBE Family           |
|             | Controller                        |
| E000-E0FF   | Intel(R) N10/ICH7 Family PCI      |
|             | Express Root Port - 27D0          |
| F000-F01F   | Intel(R) N10/ICH7 Family SMBus    |
|             | Controller - 27DA                 |
| F020-0xF03F | Intel(R) N10/ICH7 Family USB      |
|             | Universal Host Controller - 27CA  |

| F040-F05F | Intel(R) N10/ICH7 Family USB     |
|-----------|----------------------------------|
|           | Universal Host Controller - 27C8 |
| F060-F06F | Intel(R) N10/ICH7 Family Serial  |
|           | ATA Storage Controller - 27C0    |
| F070-F073 | Intel(R) N10/ICH7 Family Serial  |
|           | ATA Storage Controller - 27C0    |
| F080-F087 | Intel(R) N10/ICH7 Family Serial  |
|           | ATA Storage Controller - 27C0    |
| F090-F093 | Intel(R) N10/ICH7 Family Serial  |
|           | ATA Storage Controller - 27C0    |
| F0A0-F0A7 | Intel(R) N10/ICH7 Family Serial  |
|           | ATA Storage Controller - 27C0    |
| F0B0-F0B7 | Intel(R) Graphics Media          |
|           | Accelerator 3600 Series          |

# B. Interrupt Request Lines (IRQ)

Peripheral devices use interrupt request lines to notify CPU for the service required. The following table shows the IRQ used by the devices.

| Level  | Function                            |
|--------|-------------------------------------|
| IRQ 0  | System timer                        |
| IRQ 1  | Standard PS/2 Keyboard              |
| IRQ 4  | Communications Port (COM1)          |
| IRQ 7  | Intel(R) N10/ICH7 Family SMBus      |
|        | Controller - 27DA                   |
| IRQ 8  | System CMOS/real time clock         |
| IRQ 12 | Microsoft PS/2 Mouse                |
| IRQ 13 | Numeric data processor              |
| IRQ 18 | Intel(R) N10/ICH7 Family USB        |
|        | Universal Host Controller - 27CA    |
| IRQ 19 | Intel(R) N10/ICH7 Family Serial ATA |
|        | Storage Controller - 27C0           |
| IRQ 22 | High Definition Audio Controller    |
| IRQ 23 | Intel(R) N10/ICH7 Family USB        |
|        | Universal Host Controller - 27C8    |
| IRQ 23 | Intel(R) N10/ICH7 Family USB2       |

|            | Enhanced Host Controller - 27CC      |
|------------|--------------------------------------|
| IRQ        | Realtek PCIe GBE Family Controller   |
| 4294967292 |                                      |
| IRQ        | Intel(R) Graphics Media Accelerator  |
| 4294967293 | 3600 Series                          |
| IRQ        | Intel(R) N10/ICH7 Family PCI Express |
| 4294967294 | Root Port - 27D0                     |

#### C. Watchdog Timer Configuration

The WDT is used to generate a variety of output signals after a user programmable count. The WDT is suitable for use in the prevention of system lock-up, such as when software becomes trapped in a deadlock. Under these sorts of circumstances, the timer will count to zero and the selected outputs will be driven. Under normal circumstance, the user will restart the WDT at regular intervals before the timer counts to zero.

#### SAMPLE CODE:

```
//-----
//
// THIS CODE AND INFORMATION IS PROVIDED "AS IS" WITHOUT WARRANTY
OF ANY
// KIND, EITHER EXPRESSED OR IMPLIED, INCLUDING BUT NOT LIMITED TO
THE
// IMPLIED WARRANTIES OF MERCHANTABILITY AND/OR FITNESS FOR A
PARTICULAR
// PURPOSE.
\parallel
//-----
#include <dos.h>
#include <conio.h>
#include <stdio.h>
#include <stdlib.h>
#include "F81801.H"
//-----
int main (int argc, char *argv[]);
void EnableWDT(int);
```

| void DisableWDT(void);              |                                                               |
|-------------------------------------|---------------------------------------------------------------|
| int main (int argc, char *argv[]) { | -                                                             |
|                                     | unsigned char bBuf;<br>unsigned char bTime;<br>char **endptr; |
|                                     | char SIO;                                                     |
| dog program\n");                    | printf("Fintek 81801 watch                                    |
|                                     | SIO = Init_F81801();<br>if (SIO == 0)<br>{                    |
| Fintek 81801, program abort.\n");   | printf("Can not detect                                        |
|                                     | return(1);<br>}//if (SIO == 0)                                |
|                                     | if (argc != 2)<br>{                                           |
| incorrect!!\n");                    | printf(" Parameter                                            |
|                                     | return (1);                                                   |
|                                     | }                                                             |
| endptr, 10);                        | bTime = strtol (argv[1],                                      |

printf("System will reset

after %d seconds\n", bTime);

if (bTime)
{
EnableWDT(bTime);
}
else
{
DisableWDT();
}

return 0;

} //----void EnableWDT(int interval) {

unsigned char bBuf;

Get\_F81801\_Reg(0x2B);

bBuf);

bBuf

bBuf &= (~0x30); Set\_F81801\_Reg(0x2B, =

//Enable WDTO

Set\_F81801\_LD(0x07);

//switch to logic device 7 Set\_F81801\_Reg(0x30,

0x01);

//enable timer

bBuf

Get\_F81801\_Reg(0xF5);

bBuf &= (~0x0F); bBuf |= 0x52; Set\_F81801\_Reg(0xF5, =

//count mode is second

Set\_F81801\_Reg(0xF6,

//set timer

bBuf =

bBuf |= 0x80; Set\_F81801\_Reg(0xF0,

//enable WDTO output

interval);

Get\_F81801\_Reg(0xF0);

bBuf);

bBuf);

| Get_F81801_Reg(0xF5);<br>bBuf);  | bBuf<br>bBuf  = 0x20;<br>Set_F81801_Reg(0xF5, | = |
|----------------------------------|-----------------------------------------------|---|
| }<br>//<br>void DisableWDT(void) | //start counting                              |   |
| {                                | unsigned char bBuf;                           |   |
|                                  | Set_F81801_LD(0x07);                          |   |
|                                  | //switch to logic device 7<br>bBuf            | = |
| Get_F81801_Reg(0xFA);            | bBuf &= ~0x01:                                |   |
| bBuf);                           | Set_F81801_Reg(0xFA,                          |   |
|                                  | //disable WDTO output                         |   |
| Get_F81801_Reg(0xF5);            | bBuf                                          | = |

bBuf &= ~0x20; bBuf |= 0x40; Set\_F81801\_Reg(0xF5,

bBuf);

//disable WDT

| } |   |
|---|---|
| 1 | / |